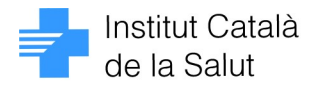

# 1. IDENTIFICACIÓ DE PACIENTS QUE PERTANYEN ALS COSSOS DE SEGURETAT I SÓN ATESOS EN ACTE DE SERVEI

S'ha desenvolupat un requeriment de millora de l'actual funcionalitat per a identificar el personal dels cossos de seguretat atesos en acte de servei.

En la pantalla de "Gestió d'usuaris" s'ha afegit un botó <Alta anònima> per tal de facilitar el registre d'aquests pacients.

| <b>-</b> | sufg004 - Manteniment d'usuaris i pacients 🛛 🔀               |
|----------|--------------------------------------------------------------|
| i        | Alta de nou pacient al SIAP                                  |
|          | CIP: CIP (RCA):                                              |
|          | Nom: Cognoms: i No 2n cog.                                   |
|          | Id.: Ud.: D. naix.: Sexe: C Home Idioma: C Català Data alta: |
|          | C Dona C Castellà Data act.:                                 |
| :        |                                                              |
|          |                                                              |
|          | Continuar Sortir                                             |

En prémer aquest botó es mostrarà una pantalla on caldrà especificar les dades del pacient corresponents al cos de seguretat al qual pertany, sexe, any aproximat de naixement i número de placa.

|        | usufg024 - Alta Anònima al SIAP                    |
|--------|----------------------------------------------------|
|        | Alta anònima al SIAP                               |
|        | Cos de seguretat: Sexe: Any aproximat de naixement |
|        | Mosso d'esquadra C Home 1956                       |
|        | C Guàrdia Urbana C Dona                            |
|        | C Guardia Civil                                    |
| 1      | C Policia Nacional                                 |
| ÷      | 🔿 Policia Portuària                                |
| ÷      | Número de placa                                    |
|        | 32541                                              |
| r      |                                                    |
| с<br>1 | Continuar                                          |

En prémer <Continuar>, automàticament s'informaran les següents dades:

- 1. CIP: es formarà de la següent manera:
  - 1. Mosso d'esquadra: ESQUSAAMMDDLL

| 👹 SIAP 4.0.0 - Connexió: VIA BARCINO (NO INTRODUIR DADES NI TOCA) Mª ASSUMPTA PUIG-PEY SAURÍ OPSSP416F021 |               |  |               |                      |  |
|----------------------------------------------------------------------------------------------------|---------------|--|---------------|----------------------|--|
| visfg110 - Assignad                                                                                       | ió de visites |  |               | ×                    |  |
| D'ESQUADRA ,MOSSO                                                                                         |               |  | ESQU1560112FA | Attres ⊻isites       |  |
| Agenda: Aitres                                                                                            | Tipus visita  |  |               | ora 12:30 Cita 12:30 |  |

2. Guàrdia Urbana: URBASAAMMDDLL

Generalitat de Catalunya

Departament de Salut

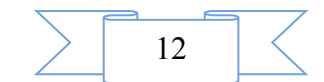

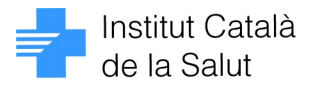

- 3. Guàrdia Civil: CIVISAAMMDDLL
- 4. Policia Nacional: PNACSAAMMDDLL
- 5. Policia Portuària PLPOSAAMMDDLL
  - 1. S: 0- masculí 1- Femení
  - 2. AA: any aproximat de naixement
  - 3. MM: mes actual
  - 4. DD: dia actual
  - 5. LL seqüencial
- 2. Nom i cognoms:
  - 1. Mosso d'esquadra:
    - 1. nom: MOSSO
    - 2. cognom1: D'ESQUADRA
  - 2. Guàrdia Urbana:
    - 1. nom: GUÀRDIA
    - 2. cognom1: URBANA
  - 3. Guàrdia Civil:
    - 1. nom: GUÀRDIA
    - 2. cognom1: CIVIL
  - 4. Policia Nacional:
    - 1. nom: POLICIA
    - 2. cognom1: NACIONAL
  - 5. Policia Portuària
    - 1. nom: POLICIA
    - 2. cognom: PORTUÀRIA

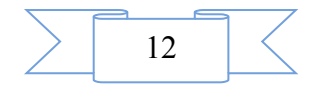

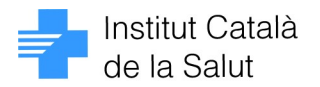

| /isites | Pendents pel met | je pel mateix dia |   |
|---------|------------------|-------------------|---|
| Inici 🚺 | CIP              | Nom i cognoms     |   |
| 12:30   | ESQU1560112FA    | MOSSO D'ESQUADRA  | - |
| 12:40   | PLPO0600112FA    | POLICIA PORTUÀRIA |   |
| 12:50   | URBA1800112FA    | GUÀRDIA URBANA    |   |
| 13:00   | CIVI1850112FA    | GUÀRDIA CIVIL     |   |
| 13:10   | PNAC0500112FA    | POLICIA NACIONAL  |   |

- 3. País: CATALUNYA
- 4. Adreça: la del centre de connexió
- 5. Servei Salut Origen:
  - 1. Mosso d'esquadra: 50
  - 2. Guàrdia Urbana: 51
  - 3. Guàrdia Civil: 52
  - 4. Policia Nacional: 53
  - 5. Policia Portuària 54

En la pantalla de "Recerca de pacients" s'han aplicat les modificacions següents:

• No permet fer la recerca de pacients que tinguin com a servei origen: 50,51,52,53 o 54

• Existeix una nova marca "Número de placa" que es pot utilitzar per tal de poder fer recerques pel número de placa. En fer ús d'aquesta marca es mostrarà el camp número de placa i cos de seguretat per poder fer la recerca per aquest camp per tal poder introduir les dades per a fer la recerca.

| - Dades recerca              |                                         |
|------------------------------|-----------------------------------------|
| CIP: NHCAP MS%               | NASS: /                                 |
| Nom: Cognoms:                | Sexe:                                   |
| ld.                          | Sense 2n cognom:                        |
| Número de placa 🗖            | Cos de seguretat:                       |
| Recerca Netejar Consulta IMP | Llegir [SI Codi Barres ALtres recerques |

En el recordatori de visita es mostraran les dades del pacient tal i com apareixen en la imatge següent

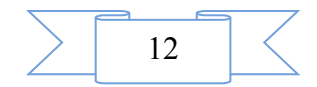

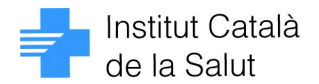

|           | -                  |            |              |                 | Hora:<br>Usuari: | 11:29<br>OPS\$P416F021<br>VISRW68 |
|-----------|--------------------|------------|--------------|-----------------|------------------|-----------------------------------|
| USUARI:   | PNAC0500112FA7     | POLICIA N  | ACIONAL      |                 | NHCA             | P:                                |
| Centre:   | VIA BARCINO (NO IN | RODUIR DA  | DES NI TOCA) |                 | Tel :            | 933458846                         |
| Servei:   | MEDICINA DE FAMÍLI | A          | Agen         | da: CARLOTA F   | ORMACIÓ I        | METGE                             |
| Consulta: | CARLOTA FORMACIO   | NPlanta: 2 | Despatx: 5   | Visita/Etiqueta | AL CENT          | RE                                |
| VISITA:   | Data: 12/01/12     |            | Hora: 13:10  | )               |                  |                                   |

Pel que fa a la pantalla de "Gestió d'usuaris"

• Es modifica la llista de Serveis de Salut Origen per tal que no hi apareguin els valors 50,51,52,53 i 54

• No es podrà accedir a aquesta pantalla si el pacient és anònim

En el cas de que el pacient sigui "anònim", no es permetrà l'accés a les opcions següents:

1. Gestió d'usuaris

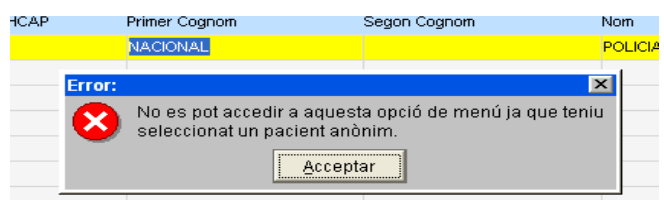

### 2. Assignació de UAB

| Assigna   | ció de metge(F6)     | Re        | cerca (                              | ⊴etejar                         | <u>C</u> onsulta IMP  | Llegir <u>T</u> SI | Codi Đạ |
|-----------|----------------------|-----------|--------------------------------------|---------------------------------|-----------------------|--------------------|---------|
| Assigna   | ció d'infermeria(F7) | - Usuaris | NHCAP                                | Primer Cognom                   | a                     | Segon Cognom       |         |
| Etiquete  | s >>                 |           |                                      | NACIONAL                        |                       |                    |         |
| RCA >>    |                      | Error:    |                                      |                                 |                       | ×                  |         |
| TSI >>    |                      | 🔀 🖁       | lo es pot accedi<br>eleccionat un pa | r a aquesta op<br>acient anònim | pció de menú ja<br>1. | a que teniu        |         |
| Visites > | >                    |           |                                      | Acceptar                        |                       |                    |         |
| Segureta  | it .                 |           | L                                    |                                 |                       |                    |         |

3. Assignació de UI

| ( | Assignació d'infern | neria(F7) | - Usuaris                   | NHCAP                        | Primer Cognom                      | Se        |
|---|---------------------|-----------|-----------------------------|------------------------------|------------------------------------|-----------|
| 1 | Etiquetes >>        |           |                             |                              | NACIONAL                           |           |
|   | RCA >>              | Error:    |                             |                              |                                    | ×         |
|   | TSI >>              | 8         | No es pot ac<br>seleccionat | ccedir a aqu<br>un pacient a | esta opció de menú ja q<br>inònim. | jue teniu |
|   | Visites >>          |           |                             | Acce                         | eptar                              |           |
|   | Visites >>          |           |                             | Acce                         | eptar                              |           |

La pantalla de "Reinformació de visites" permetrà fer recerca de pacients anònims i inserir-los-hi visites.

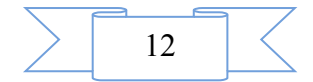

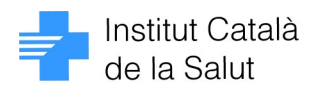

| prsfg300 - Re<br>Centre ass. | einformació de visit | es                       | ADES NI TOCA) |                   |                  | ×        |
|------------------------------|----------------------|--------------------------|---------------|-------------------|------------------|----------|
| Servei                       |                      |                          |               |                   | Programar Visita |          |
| Modul                        |                      | REOTA FORMACIÓ METGE     |               |                   | Data 12/01/2012  |          |
| Situació                     | Motiu                | Tinus vis C              | h far oar     | 1 CIP             | Nº Col           |          |
| PENDENT                      |                      | 🚽 usufg136 - Recerca d'u | usuaris       |                   |                  | ×        |
| PENDENT                      |                      |                          |               |                   |                  |          |
| PENDENT                      | <b>1</b>             | NHCAP:                   | CIP :         | NAS               | s:               |          |
| PENDENT                      |                      | Norn :                   | Cognoms       |                   | Seve :           |          |
|                              |                      |                          |               | Sense 2n co       | anom:            |          |
|                              |                      | Número de placa: 🔽 📗     |               | Cos de seguretat: |                  |          |
|                              |                      | Usuaris                  |               |                   |                  |          |
|                              |                      | És usuari ? NHCAP        | Primer Cognom | Segon Cognom      | Nom              |          |
|                              |                      |                          |               |                   |                  | <u> </u> |

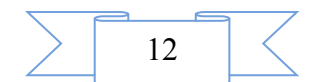

### 1. LIMITACIÓ D'ASSIGNACIÓ D'UAB EN FUNCIÓ DE L'EDAT DEL PACIENT

L'objectiu és poder limitar l'assignació individual (no afecta al procés d'assignació massiva) a una UAB per a pacients de determinats grups d'edat. Els grups d'edat considerats són els estan definits per al càlcul de la càrrega assistencial. En l'actualitat són els següents:

| des de | 0  | fins a 2  |
|--------|----|-----------|
| des de | 3  | fins a 7  |
| des de | 8  | fi⊓s a 14 |
| des de | 15 | fi⊓s a 44 |
| des de | 45 | fins a 64 |
| des de | 65 | fins a 74 |
| més de | 75 |           |

Donat que l'assignació d'unitat d'infermeria ja disposa d'un sistema per limitar l'assignació per edat amb el que els usuaris ja estan familiaritzats, s'ha aplicat la mateixa solució per l'assignació de UAB. En aquest cas les modificacions són les que s'indiquen a continuació.

S'ha modificat la pantalla de **Manteniment d'UAB** per poder indicar una edat mínima i màxima d'assignació igual que es pot fer ara a la de Manteniment d'unitats d'infermeria:

| Tancar assignació per usuaris de menys de | 0   | anys |
|-------------------------------------------|-----|------|
| Tancar assignació per usuaris de més de   | 106 | anys |

A més a més a la part dreta de la pantalla s'ha posat una columna de selecció per poder marcar els trams d'edat que volem tenir oberts sempre dintre del rang d'edat màxima i mínima indicades.

| - Pob                   | Població assignada |    |           |   |   |  |  |  |  |  |  |
|-------------------------|--------------------|----|-----------|---|---|--|--|--|--|--|--|
|                         | des de             | 0  | fins a 2  | 0 | - |  |  |  |  |  |  |
| $\mathbf{\nabla}$       | des de             | 3  | fins a 7  | 0 |   |  |  |  |  |  |  |
| $\overline{\mathbf{v}}$ | des de             | 8  | fins a 14 | 0 |   |  |  |  |  |  |  |
| $\mathbf{\nabla}$       | des de             | 15 | fins a 44 | 0 |   |  |  |  |  |  |  |
|                         | des de             | 45 | fins a 64 | 0 |   |  |  |  |  |  |  |
|                         | des de             | 65 | fins a 74 | 1 |   |  |  |  |  |  |  |
|                         | més de             | 75 |           | 1 | • |  |  |  |  |  |  |
|                         |                    |    |           |   |   |  |  |  |  |  |  |

Aquesta columna de selecció també s'ha posat a la pantalla d'assignació de UI.

El trams que quedin fora d'aquesta rang estaran desactivats.

S'ha modificat la pantalla **d'Assignació d'UAB** per afegir la casella que indica si la UAB està tancada o no per l'edat de l'usuari, igual que es mostra ara a la pantalla d'Assignació d'UI. També s'ha afegit el botó d'Activar/Desactivar els bloquejos per edat que també té la pantalla d'Assignació de UI.

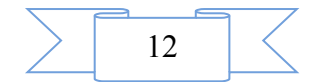

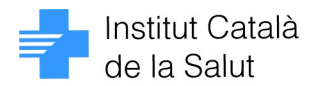

|                                                                                                    | ignació: ✓ Preferència<br>ABS: 199 SALT                            |
|----------------------------------------------------------------------------------------------------|--------------------------------------------------------------------|
| Centre: E17006612 / 01 Servei: MG UAB: MGB<br>Metge: JOSEP PUIG PANELLA                                                                                                    | UP: 00108 EAP SALT<br>H.: 09:00 - 13:00                            |
| Dades UAB       Centre:     E17025735       / 01     Image: CL DE CASSÀ DE LA SELVA                                                                                                    | UP: 00118 CASSÀ DE LA SELVA<br>Superat límit<br>màxim d'assignació |
| UAB-A       R       MG       V       V       COLLS DESVILAR, JOSEP MARIA         UAB_B       T       MG       V       V       Iovell cuestas, begoña         UAB-D       T       MG       V       V       Iovell cuestas, begoña         UAB-D       T       MG       V       V       Iovell cuestas, begoña         UAB-D       T       MG       V       V       Iovell cuestas, begoña         UAB-D       T       MG       V       V       Iovell cuestas, begoña         UAB-E       R       MG       V       V       V       VUBEGAIN TUREGANO, JOSE MARIA         I       I       I       I       Iovell cuestas, begoña       Iovell cuestas, begoña         I       I       Iovell cuestas, begoña       Iovell cuestas, begoña       Iovell cuestas, begoña         I       Iovell cuestas, begoña       Iovell cuestas, begoña       Iovell cuestas, begoña       Iovell cuestas, begoña         I       Iovell cuestas, begoña       Iovell cuestas, begoña       Iovell cuestas, begoña       Iovell cuestas, begoña         I       Iovell cuestas, begoña       Iovell cuestas, begoña       Iovell cuestas, begoña       Iovell cuestas, begoña         I       Iovell cuestas, begoña       Iovell c |                                                                    |
| Regerca UAB Netejar UAB Activar/Desactivar                                                                                                    | Assignar UAB Sortir                                                |

Finalment, s'ha modificat el programa **d'Assignació de metge per Internet** de manera que les UAB que estiguin tancades pel marge d'edat del pacient estiguin desactivades encara que tinguin oberta l'assignació per Internet.

#### Assignació de UI per defecte si està tancada per l'edat del pacient

Actualment ja es pot produir la situació que s'assigni UAB a un pacient i que la UI relacionada amb la UAB estigui tancada per la seva edat. En aquest cas el programa avisa d'aquest fet amb aquest missatge:

| Avis: | ×                                                                            |
|-------|------------------------------------------------------------------------------|
| ⚠     | La unitat d'infermeria d'aquest metge està tancada per<br>l'edat de l'usuari |
|       | Acceptar                                                                     |

I a continuació navega a la pantalla d'assignació de UI perquè es realitzi l'assignació a la UI que es consideri més convenient.

El sistema continuarà funcionant d'aquesta manera, amb independència de quina sigui la solució triada per obrir/tancar l'assignació segon l'edat del pacient a UAB o UI.

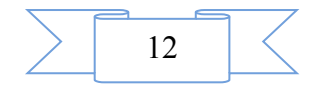

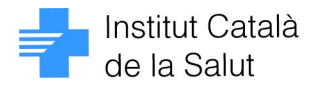

## 3. DESASSIGNACIÓ MASSIVA DE PACIENTS TRASLLADATS I DIFUNTS D'UNA UNITAT D'INFERMERIA

En realizar un canvi massiu d'unitat d'Infermeria i deixar els camps destí (Servei i Unitat d'Infermeria) en blanc, tal i com mostra la següent imatge:

| P 4.0.0 - Connexió: EAP SABADELL 1A RAMBLA ESTHER GUT   | TIERREZ SANCHEZ OPS\$SIAPDES |   |  |  |  |  |
|---------------------------------------------------------|------------------------------|---|--|--|--|--|
| sisfg143 - Canvi massiu d'Unitat d'Infermeria           |                              | × |  |  |  |  |
| Dades origen                                            |                              |   |  |  |  |  |
| Unitat Productiva: 00001                                |                              |   |  |  |  |  |
| Centre: E12345678 / 01 LEAP SABADELL                    | L 1A RAMBLA                  |   |  |  |  |  |
| Servei: NF 📕 INFERMERIA                                 |                              |   |  |  |  |  |
| Unitat d'Infermeria: INF02                              |                              |   |  |  |  |  |
| Responsable: MARIA ROSARIO MATEO GAMBARTE               |                              |   |  |  |  |  |
| Localitat de residència dels usuaris a canviar de Ul:   | Ł                            |   |  |  |  |  |
| Pacients: 0 / 1500                                      |                              |   |  |  |  |  |
|                                                         |                              |   |  |  |  |  |
| Dades destí                                             |                              |   |  |  |  |  |
| U. Productiva: 00001 CAP ARENYS                         |                              |   |  |  |  |  |
| Centre: E12345678 / 01 EAP SABADELL                     | L 1A RAMBLA                  |   |  |  |  |  |
| Servei:                                                 |                              |   |  |  |  |  |
| Unitat d'Infermeria:                                    |                              |   |  |  |  |  |
| Responsable:                                            |                              |   |  |  |  |  |
|                                                         |                              |   |  |  |  |  |
| Pacients:                                               |                              |   |  |  |  |  |
|                                                         |                              |   |  |  |  |  |
|                                                         |                              |   |  |  |  |  |
| t <mark>e</mark> tejar <u>C</u> anviar tots els usuaris | Llista d'usuaris Sort        | r |  |  |  |  |

Es podran desassignar tots els pacients assignats a l'origen, també els que estan en situació de trasllat o difunts.

Per fer-ho cal prémer el botó <Canviar tots els usuaris>. Si el servei i la unitat d'infermeria destí estan en blanc, apareixerà un missatge notificant - ho:

"Ha deixat el destí en blanc. Els usuaris assignats a la UI origen es desassignaran. Està segur? "

Amb dues opcions:

- ▲ "SI": es desassignaran tots els pacients de la UI.
- ▲ "NO": no es farà res.

També s'ha modificat la pantalla de "Manteniment d'Unitats d'Infermeria"

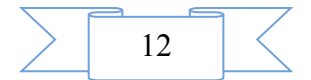

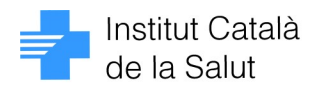

|                                                       | J00001                                 | CAP A                           | RENYS                          |                         |                             |             |           |       |           |          |               |
|-------------------------------------------------------|----------------------------------------|---------------------------------|--------------------------------|-------------------------|-----------------------------|-------------|-----------|-------|-----------|----------|---------------|
| Codi Unit                                             | tat SAN1                               | UNITAT INF                      | 4                              |                         |                             |             |           |       |           |          |               |
| Serv                                                  | vei INF                                | INFER                           | MERIA                          |                         |                             |             |           |       |           |          | _             |
| Àmbit Treb                                            | al                                     |                                 |                                |                         |                             |             |           |       |           |          | _             |
|                                                       | Recuper                                | ar                              |                                |                         |                             |             |           |       |           |          |               |
|                                                       |                                        |                                 |                                |                         |                             |             | - Poblaci | ó ass | signada — |          |               |
| àrrega Assis                                          | stencia total                          | 3                               | Dat                            | a última càrreg         | ia assistencial: 📔          | 31/01/08    |           |       |           | Població | Pob. at. dom. |
| Càrrega A                                             | Assistencial                           | 3                               | Càrrega /                      | ssistencial pe          | rat. domic.                 | 0           | des de    | 0     | fins a 2  | 0        | 0 -           |
| Límit màxim                                           | assignació                             | 20                              |                                | Assi                    | ignació d'internet          |             | des de    | 3     | finsa 7   | 0        | 0             |
| ncar assigna                                          | ació per usuar                         | is de menvs d                   | e 2                            | anvs                    |                             |             | des de    | 8     | tins a 14 | 0        |               |
| term treesburg                                        |                                        |                                 |                                |                         |                             |             | des de    | 15    | tins a 44 | U U      | U             |
| ancar assig                                           | nació ner usu                          | aris de més d                   | e 150                          | - Nomé                  | ès pacients de Pe           | ediatria    |           | 45    | fine = 04 | -        | 0 -1          |
| 'ancar assig                                          | nació per usu                          | aris de més d                   | e 150                          | anys Nomé               | ès pacients de Pe           | ediatria    | des de    | 45    | fins a 64 | 0        | 0 -           |
| 'ancarassig<br>- Assignar                             | nació per usu<br>de forma auto         | aris de més d<br>màtica als usu | e 150<br>Jaris de la U         | anys<br>JAB             | ès pacients de Pe           | ediatria    | des de    | 45    | fins a 64 | 0        | 0 -           |
| 'ancarassig<br>- Assignar<br>Centre                   | nació per usu<br>de forma auto         | aris de més d<br>màtica als usu | e 1150<br>Jaris de la U<br>Uab | anys                    | ès pacients de Pe           | ediatria (  | des de    | 45    | fins a 64 | 0        | <u> </u>      |
| 'ancarassig<br>- Assignar<br>Centre                   | nació per usu<br>de forma auto         | aris de més d<br>màtica als usu | e 1150<br>µaris de la U<br>Uab | _ Nomé<br>anys<br>JAB   | ès pacients de Pe           | ediatria (  | des de    | 45    | fins a 64 | 0        |               |
| ancar assig<br>- Assignar<br>Centre                   | nació per usu<br>de forma auto         | aris de més d<br>màtica als usu | e 1150<br>Jaris de la U<br>Uab | _ anys<br>JAB           | ès pacients de Pe           | ediatria (  | des de    | 45    | fins a 64 | 0        |               |
| ancarassig<br>- Assignar<br>Centre                    | nació per usu<br>de forma auto         | aris de més d<br>màtica als usu | e 1150<br>µaris de la U<br>Uab | JAB                     | ès pacients de Pe           | ediatria (  | des de    | 45    | fins a 64 |          |               |
| ancar assig<br>- Assignar<br>Centre<br>Mòdul          | nació per usu<br>de forma auto         | aris de més d<br>màtica als usu | e 150<br>Jaris de la U<br>Uab  | JAB                     | ès pacients de Pe<br>Centre | classe      | des de    | 45    | fins a 64 | 0        |               |
| ancar assig<br>- Assignar<br>Centre<br>Mòdul<br>DAV [ | nació per usu<br>de forma auto<br>DDDF | aris de més d<br>màtica als usu | e 150<br>xaris de la U<br>Uab  | JAB                     | Centre<br>E12345678         | Classe<br>S | des de    | 45    | fins a 64 |          |               |
| ancar assig<br>- Assignar<br>Centre<br>Mòdul<br>DAV E | nació per usu<br>de forma auto<br>DDDF | aris de més d<br>màtica als usu | e 150<br>zaris de la U<br>Uab  | _ i Nomé<br>anys<br>JAB | Centre<br>E12345678         | Classe      | des de    | 45    | fins a 64 |          |               |
| ancar assign<br>Assignar<br>Entre<br>Mòdul<br>DAV [   | nació per usu<br>de forma auto<br>DDDF | aris de més d<br>màtica als usu | e 1150<br>Jaris de la U<br>Uab | _ nys                   | Centre<br>E12345678         | Classe      | des de    | 45    | fins a 64 |          |               |
| ancar assig<br>- Assignar<br>2entre<br>Mòdul<br>DAV [ | nació per usu<br>de forma auto<br>DDDF | aris de més d<br>màtica als usu | e 150<br>Jaris de la L<br>Uab  | anys JAB                | Centre<br>E12345678         | Classe<br>S | des de    | 45    | fins a 64 |          |               |

per tal que si es vol donar de baixa una Unitat d'Infermeria i la pantalla detecta que només té pacients assignats en situació de "baixa" o "traslladat", es desassignin automàticament i permeti continuar amb la baixa.

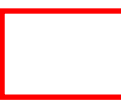

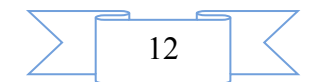

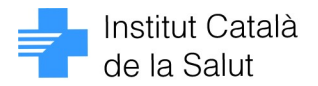

### 4. ALTA I BAIXA MASSIVA DE BLOQUEJOS DE DIFERENTS MÒDULS

L'objectiu es poder fer una alta o baixa massiva de bloquejos per diferents mòduls.

En accedir a la pantalla d'"Alta massiva de bloquejos per diferents mòduls" no s'obligarà a informar el servei, d'aquesta manera, si el servei no s'informa, en prémer el botó <Recuperar>, es mostraran tots els mòduls del centre, tal i com es veu en la següent imatge:

| <b>H</b> u     | visfg088 - Alt       | a massiva de bloqu            | ejos per diferents mò | duls           |                        | 2         |  |
|----------------|----------------------|-------------------------------|-----------------------|----------------|------------------------|-----------|--|
| ⊢ <sup>M</sup> | . ·                  |                               |                       |                |                        |           |  |
| Re             | Servei               |                               |                       |                |                        |           |  |
| Ac             | Centre:              | E08006066 / 01                | ABS VILANOVA 2        |                |                        | A         |  |
| ~~~            | Servei:              |                               | · ·                   |                |                        |           |  |
| Va             | fe Moduls del servei |                               |                       |                |                        |           |  |
| Re             | Codi Modu            | l Descripció                  |                       |                |                        | Bloquejar |  |
| Ar             | ATD                  | ATENCIÓ DOMICILIÀ             | RIA                   |                |                        |           |  |
| $\sim$         | CAR                  | CONSULTA D'ATEN               | CIO RAPIDA            |                |                        |           |  |
| Ma             | DIR                  | DIRECCIÓ                      |                       |                |                        |           |  |
| Cc             | MG1                  | MG1 - DRA I. GARI             | RO                    |                |                        |           |  |
|                | MG10                 | MG10 - DR. J. A. A'           | /LLON                 |                |                        |           |  |
| All            | MG11                 | MG11 MG11 - DRA. M. MARLES    |                       |                |                        |           |  |
| Ca             | MG12                 | MG12 MG12 - DR. G. FERRER     |                       |                |                        |           |  |
| 0.             | MG13                 | MG13 - DR. J. BAR             | BERAN                 |                |                        |           |  |
| Oŀ.            | MG14                 | MG14 MG14 - DR. J.A. CASTILLO |                       |                |                        |           |  |
| Su             | MG2                  | MG2 - DRA. A. M.              | ALCOLADO              |                |                        |           |  |
| De             | MG3                  | MG3 - DRA. S. PON             | IS                    |                |                        |           |  |
|                | MG4                  | MG4 - DR. D. RODRIGUEZ        |                       |                |                        |           |  |
| Ca             | MG5                  | MG5- DRA. M. VIR              | 3ÓS                   |                |                        |           |  |
| Ge             | MG6                  | MG6 - DRA. M. M. P            | EREZ                  |                |                        | <b>Z</b>  |  |
| G              | MG7                  | MG7 - DRA. E. ROI             | RIGUEZ                |                |                        |           |  |
| Ge             | MG8                  | MG8 - DR. J. C. TOP           | RENT                  |                |                        | M         |  |
|                | Bloqueig —           |                               |                       |                |                        |           |  |
|                | Bloquej              | ar un dia                     |                       |                | ¿Anul·lar visites? 💽 I | No        |  |
|                | 🔿 Bloquej            | arde 📃 a 🏻                    | del dia               |                | 01                     | Sí        |  |
|                | Descripcio           | del bloqueig                  |                       |                |                        |           |  |
|                | Buscar               | ReQuperar                     | Marcar tots           | Desmarcar tots | BloqueJar              | Sortir    |  |

D'aquesta manera es podran gestionar els bloquejos de tots els mòduls d'un centre, sense haver d'anar servei per servei.

Si s'informa el servei, la pantalla funcionarà com fins ara, i només mostrarà els mòduls associats al servei escollit.

Per tal de poder donar de baixa bloquejos de diferents mòduls a la vegada, s'ha modificat la pantalla "Consulta d'agendes bloquejades per data". Aquesta pantalla permet consultar els bloquejos d'un centre per una data determinada.

Un cop es visualitzi la llista de les agendes bloquejades per un dia, es podran seleccionar mitjançant la columna de Selecció [Selec.] aquells bloquejos que es volen donar de baixa. un cop seleccionats, si es prem el botó [Esborrar Bloqueig], tal i com es mostra en la següent imatge:

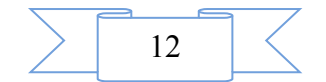

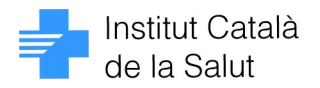

| Centr | e: 108009 | 5066<br>Data<br>01/12 | on Laboration (1990) (1990) (19900) (19900) (19900) (1990) (1990) (1990) (1990) (1990) | ure dia              | 2<br>9<br>16<br>23<br>30 | es Any<br>b 01 2012 4 b<br>Ct Dc Dj Dv Ds Dg<br>1<br>3 4 5 6 7 8<br>10 11 12 13 14 15<br>17 18 19 20 21 22<br>24 25 26 27 28 29<br>31 0 |        |
|-------|-----------|-----------------------|----------------------------------------------------------------------------------------------------|----------------------|--------------------------|----------------------------------------------------------------------------------------------------|--------|
| elec  | Servei    | Mödult                |                                                                                                    | Descripció Bloqueia: | inict                    | finat Bloqueiat                                                                                                    | Festiu |
| P     | ANA       | ANA                   | ANALISIS CLÍNIQUES                                                                                                    | PONT CONSTITUCIÓ     |                          |                                                                                                    |        |
| P     | MG        | ALBER                 | EL ALBERT                                                                                                    | PONT CONSTITUCIÓ     |                          | Г                                                                                                    | R      |
| Г     |           |                       |                                                                                                    |                      |                          | Г                                                                                                    | Г      |
| Г     |           |                       |                                                                                                    |                      |                          | Г                                                                                                    | Г      |
| Г     |           |                       |                                                                                                    |                      |                          | <b>_</b>                                                                                                    | Г      |
| Г     |           |                       |                                                                                                    |                      |                          | <b>_</b>                                                                                                    | Г      |
|       |           |                       |                                                                                                    |                      |                          | Г                                                                                                    | Г      |
| Г     |           |                       |                                                                                                    |                      |                          | Г                                                                                                    | Г      |
| Г     |           |                       |                                                                                                    |                      |                          | Г                                                                                                    | Г      |
| Г     |           |                       |                                                                                                    |                      |                          | <b>_</b>                                                                                                    | Г      |
| Г     |           |                       |                                                                                                    |                      |                          |                                                                                                    | Г      |
|       |           |                       |                                                                                                    |                      |                          |                                                                                                    | Г      |
|       |           |                       |                                                                                                    |                      |                          | <b>_</b>                                                                                                    | Г      |
| Г     |           |                       |                                                                                                    |                      |                          |                                                                                                    |        |
|       |           |                       |                                                                                                    |                      |                          |                                                                                                    |        |

Un cop marcats els bloquejos a eliminar, cal prémer el botó <Esborrar bloqueig> i es donaran de baixa.

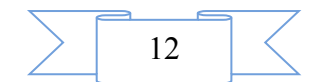

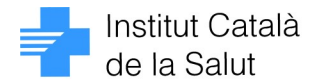

# 5. AVÍS DE VISITES FUTURES EN ASSIGNAR UNA VISITA

En assignar una visita des de la pantalla d'"Assignació de visites" o bé des de la pantalla de "Multiprogramació", es comprova si existeixen visites futures (en els propers quinze dies a partir de la data actual) per a aquell pacient en mateix mòdul en el qual s'està programant la visita, en cas afirmatiu mostrarà un missatge que indiqui (Data i hora de la/les visita/es) i doni la opció de continuar o cancel·lar l'assignació.

| 🚽 visfg110 - Assignació de visites                                                                                                    | ×                                                                                                    |
|----------------------------------------------------------------------------------------------------|----------------------------------------------------------------------------------------------------|
| LOPEZ LOPEZ,GREGORIO                                                                                                    | LOLO0671025FB Altres Visites                                                                                                 |
| Agenda: Attres Tipus visita                                                                                                    | Hora 12/01/2012 DIJOUS Hora 16:00<br>Visites<br>Forçades 0                                                                   |
| As.Social     CONSULTA     Prova Albert     Passats     DIES                                                                                                    | Mòdul: DR. MASSAGUER PI                                                                                                    |
| Prova Mgv     Prova 2     Prova 3     Prova 3                                                                                                    | LLIURE<br>a propera és pel dia 12/01/2012 a<br>continuar?                                                                    |
| Prova 4 Prova 5 Prova 6 Prova 6 Prova | Sí         №         LLIURE           16:50         17:00         LLIURE           47:00         12:40         LLIURE        |
| 2         3         4         5         6         7         8           9         10         11         12         13         14         15           Origen         16         17         18         19         20         21         22           U         USUARI         Qrigen         23         24         25         26         27         28         29                                                                                                    | 17:00         17:10         LLIURE           17:20         LLIURE           17:20         17:30                              |
| Tipus Alternatiu           30         31           C         CITA PREVIA                                                                                                    | 17:30         17:40         LLIURE           17:40         17:50         LLIURE           17:50         18:00         LLIURE |
| Visita<br>Recordatori: • No C Etiqueta Recordatori C Totes les visites<br>Només visita actua<br>Telèfon 600123456                                                                                                    | 18:00         18:10         LLIURE           18:10         18:20         LLIURE           18:20         18:30         LLIURE |
| Text                                                                                                    | 18:30 18:40 LLIURE<br>18:40 18:50 LLIURE                                                                                     |
| Canvi citació Nova visita Recordatori Visit                                                                                                    | es Pendents Veure només lliure Detall Agenda Sortir                                                                          |

En cas de no existir visites futures, la pantalla continuarà funcionant com fins ara.

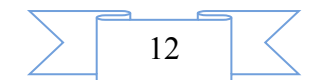